## FUJIFILM

# DIGITAL CAMERA

## **New Features Guide**

Version 1.40

Features added or changed as a result of firmware updates may no longer match the descriptions in the documentation supplied with this product. Visit our website for information on the updates available for different products:

https://fujifilm-x.com/support/download/firmware/

## Contents

X-T30 firmware version 1.40 adds or updates the features listed below. For information on earlier versions, visit the following website.

http://fujifilm-dsc.com/en/manual/

| No. | Description                                                                                                    | X-T30                 | See           | Ver. |
|-----|----------------------------------------------------------------------------------------------------|-----------------------|---------------|------|
| 1   | The procedure for rating pictures has changed. As<br>a result, the content of the playback information<br>displays has changed and a <b>RATING</b> item has<br>been added to the playback menu. | 162, 163,<br>177      | 1,<br>2,<br>3 | 1.40 |
| 2   | The <b>Q</b> (quick menu) button can now be used as an <b>Fn</b> (function) button.                                                                                                    | 204, 225,<br>228, 230 | 4,<br>5,<br>7 | 1.10 |
| 3   | Movie recording can now be controlled from external devices, and the CONNECTION SETTING > PC CONNECTION MODE item in the setup menu has consequently been renamed CONNECTION MODE.              | 218                   | 8             | 1.20 |
| 4   | The camera can now be used as a webcam. An <b>X WEBCAM</b> option has consequently been added to the <b>CONNECTION SETTING</b> > <b>CONNECTION MODE</b> item in the setup menu.                 | 218                   | 8             | 1.40 |

### **Changes and Additions**

Changes and additions are as follows.

#### X-T30 Owner's Manual: 🕮 162 The Playback Display

This section lists the indicators that may be displayed during playback.

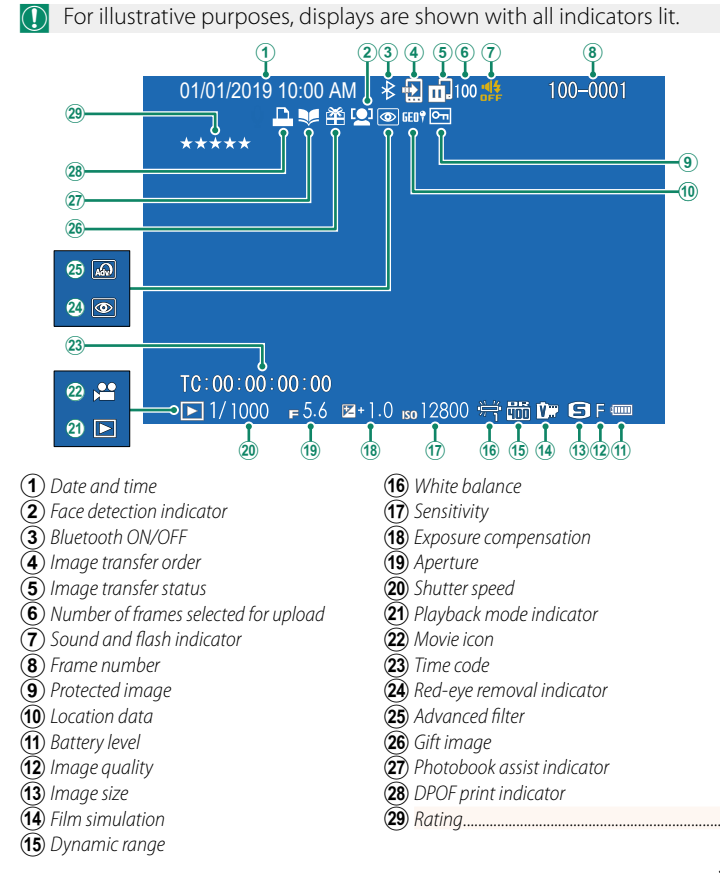

Ver. 1.40

#### X-T30 Owner's Manual: 🕮 163 The DISP/BACK Button

The **DISP/BACK** button controls the display of indicators during playback.

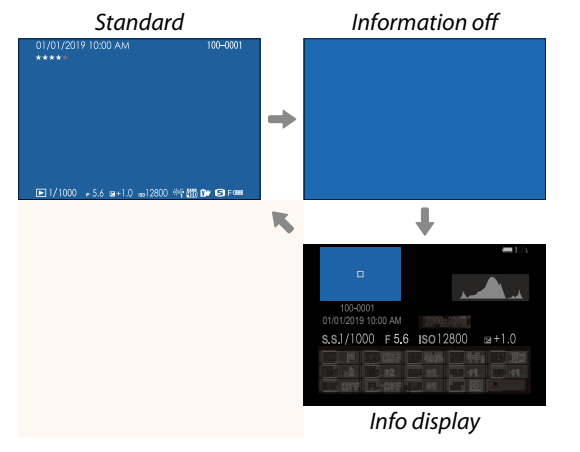

#### Favorites: Rating Pictures-

Pictures can be rated via the **RATING** item in the playback menu.

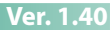

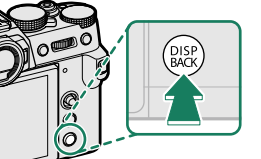

#### X-T30 Owner's Manual: 📖 177 RATING

Rate pictures using stars.

- 1 Select **RATING** in the playback menu.
- 2 Rotate the front command dial to choose a picture and the rear command dial to choose a rating of from 0 to 5 stars ("★").
- The focus stick (focus lever) can be used in place of the front command dial to choose a picture.
  - The rating dialog can also be displayed by pressing the **AE-L** button in single-frame, nine-frame, or hundred-frame playback.
  - Use touch controls to zoom in or out.
  - The following cannot be rated:
    - Protected pictures
    - Movies
    - "Gift" pictures (pictures taken with other cameras)

#### X-T30 Owner's Manual: 📖 225 The Q (Quick Menu) Button

Press **Q** for quick access to selected options.

- Use BUTTON/DIAL SETTING > FUNCTION (Fn) SETTING to choose the function performed by the Q (quick menu) button or assign its default function to other controls.
  - To disable the **Q** (quick menu) button, select **NONE** for **Z BUTTON/ DIAL SETTING** > **FUNCTION (Fn) SETTING** > **Q BUTTON SETTING**.

#### The Quick Menu Display

At default settings, the quick menu contains the following items:

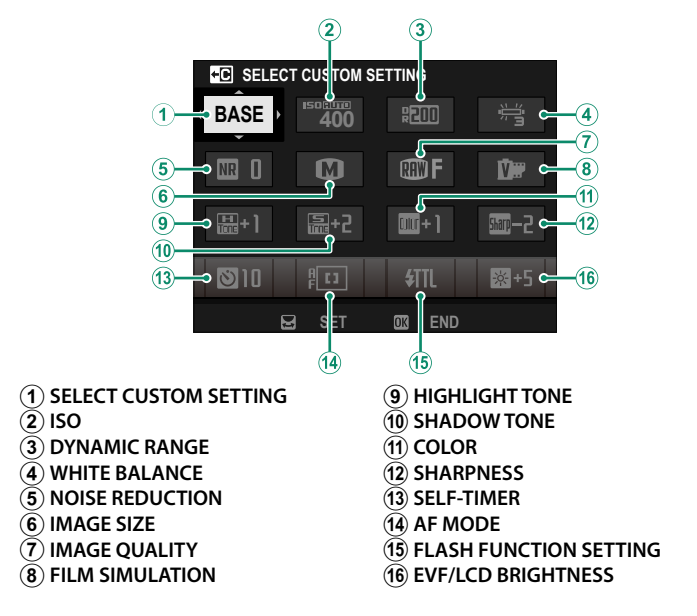

#### X-T30 Owner's Manual: 📖 228 The Fn (Function) Buttons

# Assign a role to the function buttons for quick access to the selected feature.

- The functions assigned to T-Fn1 through T-Fn4 can be accessed by flicking the monitor.
  - Touch-function gestures are disabled by default. To enable touch-function gestures, select ON for SUTTON/DIAL SETTING > TOUCH SCREEN SETTING > TOUCH FUNCTION.

#### The default assignments are:

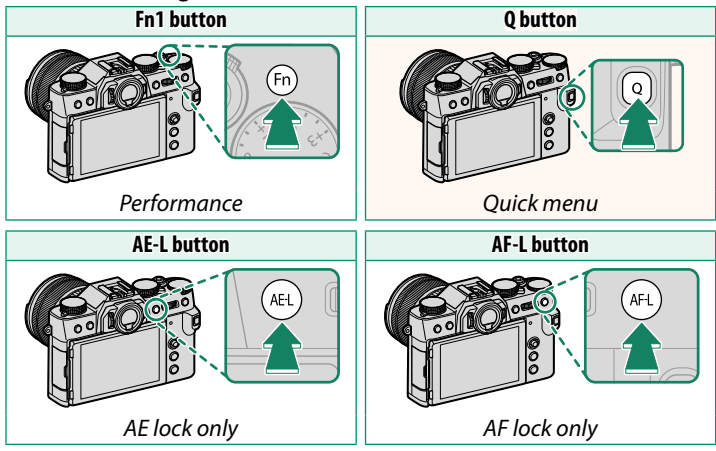

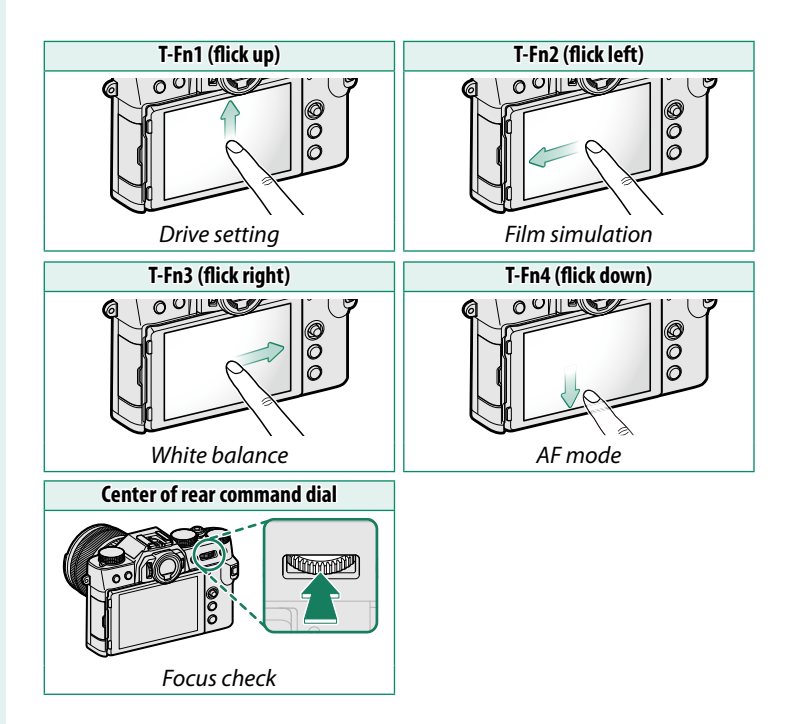

#### X-T30 Owner's Manual: 📖 204, 230 FUNCTION (Fn) SETTING Assigning Roles to the Function Buttons

- **3** Highlight the desired role and press **MENU/OK** to assign it to the selected control. Choose from:
  - IMAGE SIZE
  - IMAGE QUALITY
  - RAW
  - FILM SIMULATION
  - GRAIN EFFECT
  - COLOR CHROME EFFECT
  - DYNAMIC RANGE
  - D RANGE PRIORITY
  - WHITE BALANCE
  - SELECT CUSTOM SETTING
  - FOCUS AREA
  - FOCUS CHECK
  - AF MODE
  - AF-C CUSTOM SETTINGS
  - 📟 FACE SELECT 🔅 💾
  - FACE DETECTION ON/OFF
  - DRIVE SETTING
  - SPORTS FINDER MODE
  - PRE-SHOT ES 🛍
  - SELF-TIMER
  - PHOTOMETRY
  - SHUTTER TYPE
  - FLICKER REDUCTION
  - ISO
  - IS MODE
  - WIRELESS COMMUNICATION
  - FLASH FUNCTION SETTING

- TTL-LOCK
- MODELING FLASH
- FULL HD HIGH SPEED REC
- ZEBRA SETTING
- INTERNAL/EXTERNAL MIC LEVEL ADJUSTMENT
- MOVIE SILENT CONTROL
- PREVIEW DEPTH OF FIELD
- PREVIEW EXP,/WB IN MANUAL MODE
- NATURAL LIVE VIEW
- HISTOGRAM
- ELECTRONIC LEVEL
- LARGE INDICATORS MODE
- AE LOCK ONLY
- AF LOCK ONLY
- AE/AF LOCK
- AF-ON
- AWB LOCK ONLY
- APERTURE SETTING
- PERFORMANCE
- AUTO IMAGE TRANSFER
- SELECT PAIRING DESTINATION
- Bluetooth ON/OFF
- PLAYBACK
- QUICK MENU
- NONE (control disabled)

#### X-T30 Owner's Manual: 🗐 218 CONNECTION MODE

#### Adjust settings for connection to external devices.

| Option                                   | Description                                                                                                    |  |  |
|------------------------------------------|----------------------------------------------------------------------------------------------------|--|--|
| USB CARD READER                          | Connecting the camera to a computer via USB automatical-<br>ly enables data transfer mode, allowing data to be copied<br>to the computer. The camera functions normally when not<br>connected.                                                                                                    |  |  |
| X WEBCAM                                 | The camera can be used as a webcam when connected to a computer running FUJIFILM X Webcam.                                                                                                    |  |  |
| SHOOTING AUTO <sup>-</sup>               | The camera's movie-recording features can be controlled<br>from gimbals, drones, or other devices connected via USB.<br>The camera automatically enters "tethered shooting" (i.e., re-<br>mote-control) mode when the external device is turned on<br>and returns to normal operation when the external device<br>turned off or disconnected. The features available vary with<br>the type of device connected.                                                                                                    |  |  |
| USB MOVIE<br>Shooting fixed <sup>*</sup> | As for <b>USB MOVIE SHOOTING AUTO</b> , except that the camera remains in "tethered shooting" (remote-control) mode when the external device is off or not connected, allowing the device to resume control when the connection is re-established after an accidental disconnection or other disruption.                                                                                                    |  |  |
| USB RAW CONV./<br>BACKUP RESTORE         | <ul> <li>Connecting the camera to a computer via USB automatically enables USB RAW conversion/backup restore mode. The camera functions normally when not connected.</li> <li>USB RAW CONV. (requires FUJIFILM X RAW STUDIO): Use the camera's image processing engine to rapidly convert RAW files to high-quality JPEG images.</li> <li>BACKUP RESTORE (requires FUJIFILM X Acquire): Save and load camera settings. Reconfigure the camera in an instant or share settings with other cameras of the same type.</li> </ul> |  |  |

\* Rotate the drive dial to 😫 (movie).

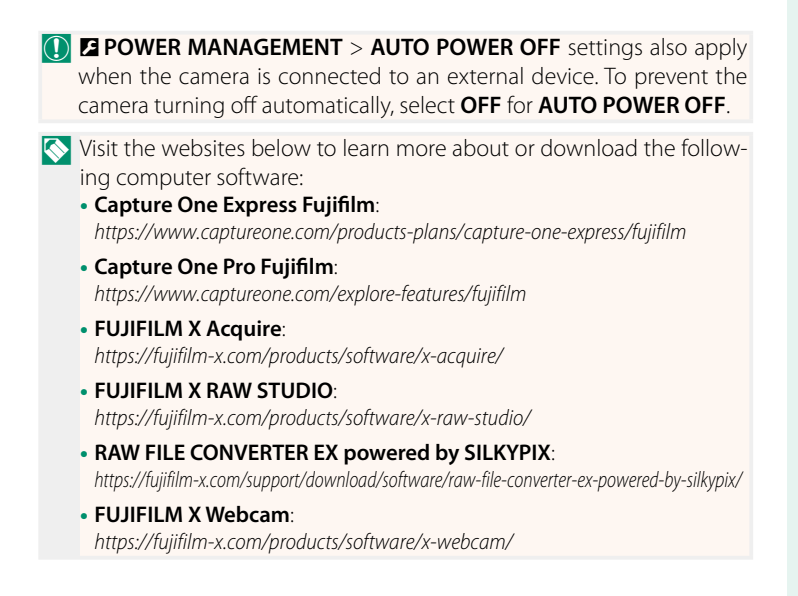

## FUJIFILM

#### **FUJIFILM Corporation**

7-3, AKASAKA 9-CHOME, MINATO-KU, TOKYO 107-0052, JAPAN

https://fujifilm-x.com

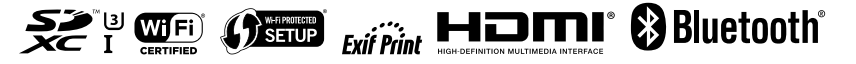